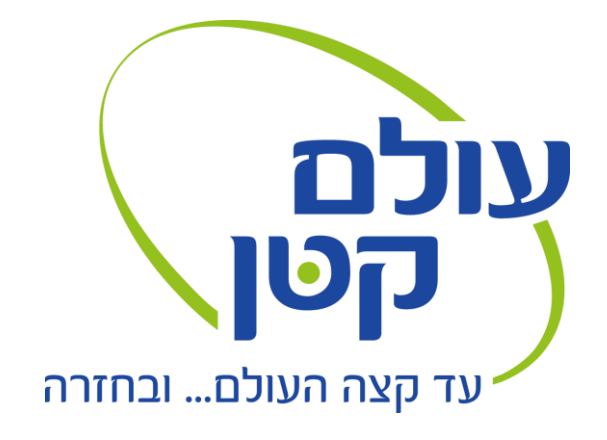

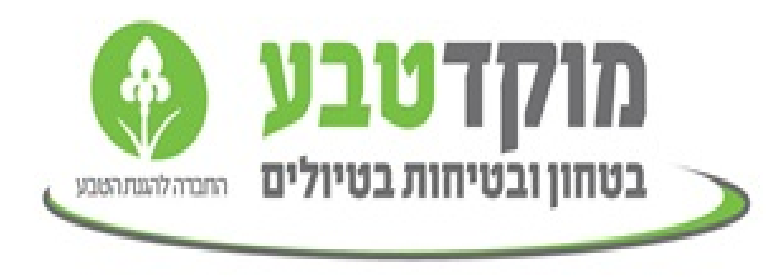

# מדריך למשתמש מכשיר איתור לוויני Inreach SE/Explorer +

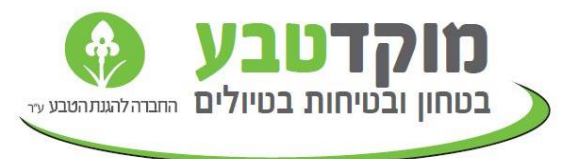

## איך כל זה בעצם עובד?

אתם שולחים הודעה מהמסנגר ללווין. הלווין שולח את ההודעה למוקד. או מייל

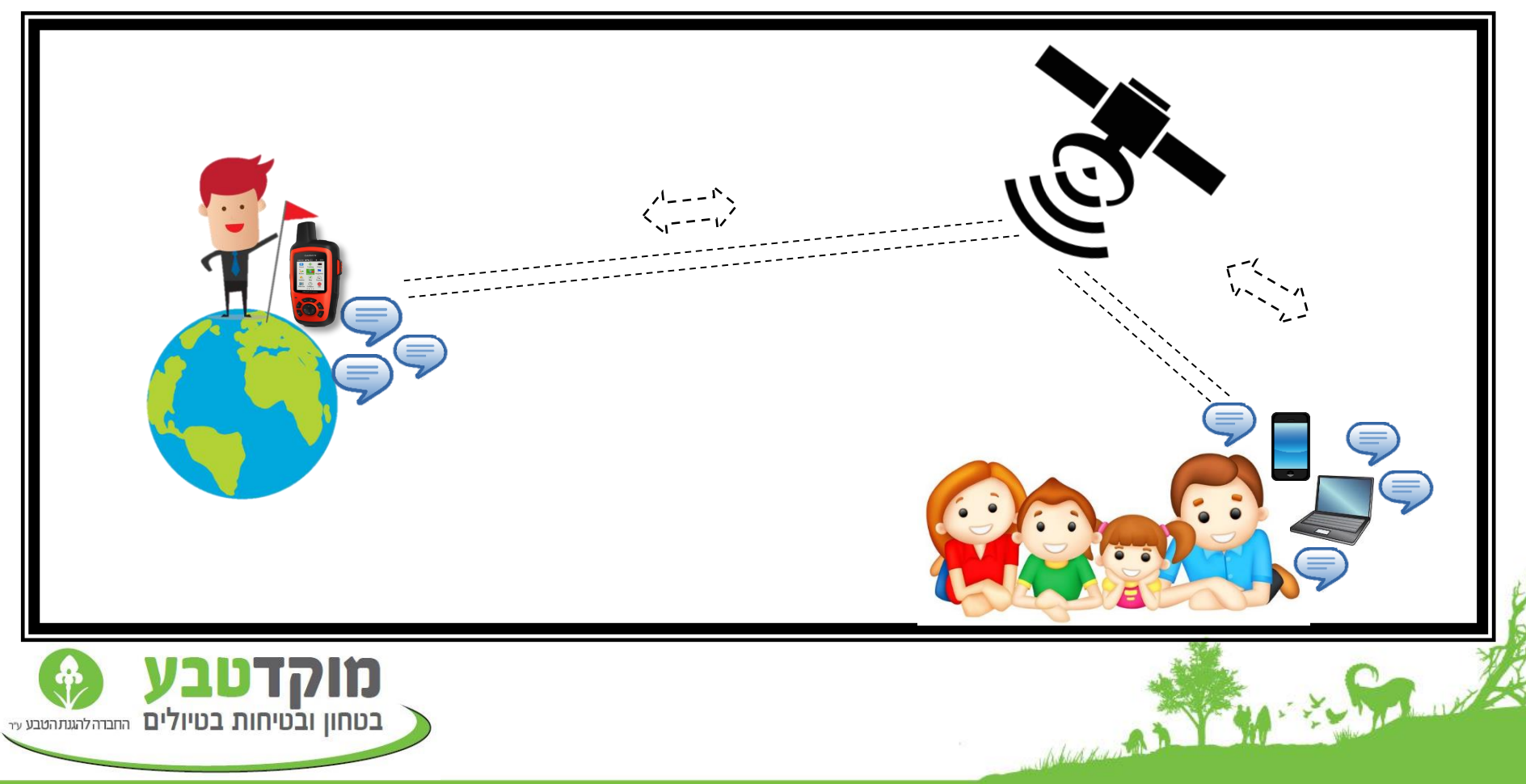

כדי שהמכשיר יוכל לשלוח ולקבל הודעות עליו להיות <u>חשוף לשמים –</u> לא ניתן להשתמש במכשיר בין בניינים גבוהים או בתוך מבנים. בתנאי מז"א סוער או יערות צפופים זמן ההתחברות ללוויינים יכול להיות ארו<u>ר</u> יותר מהרגיל.

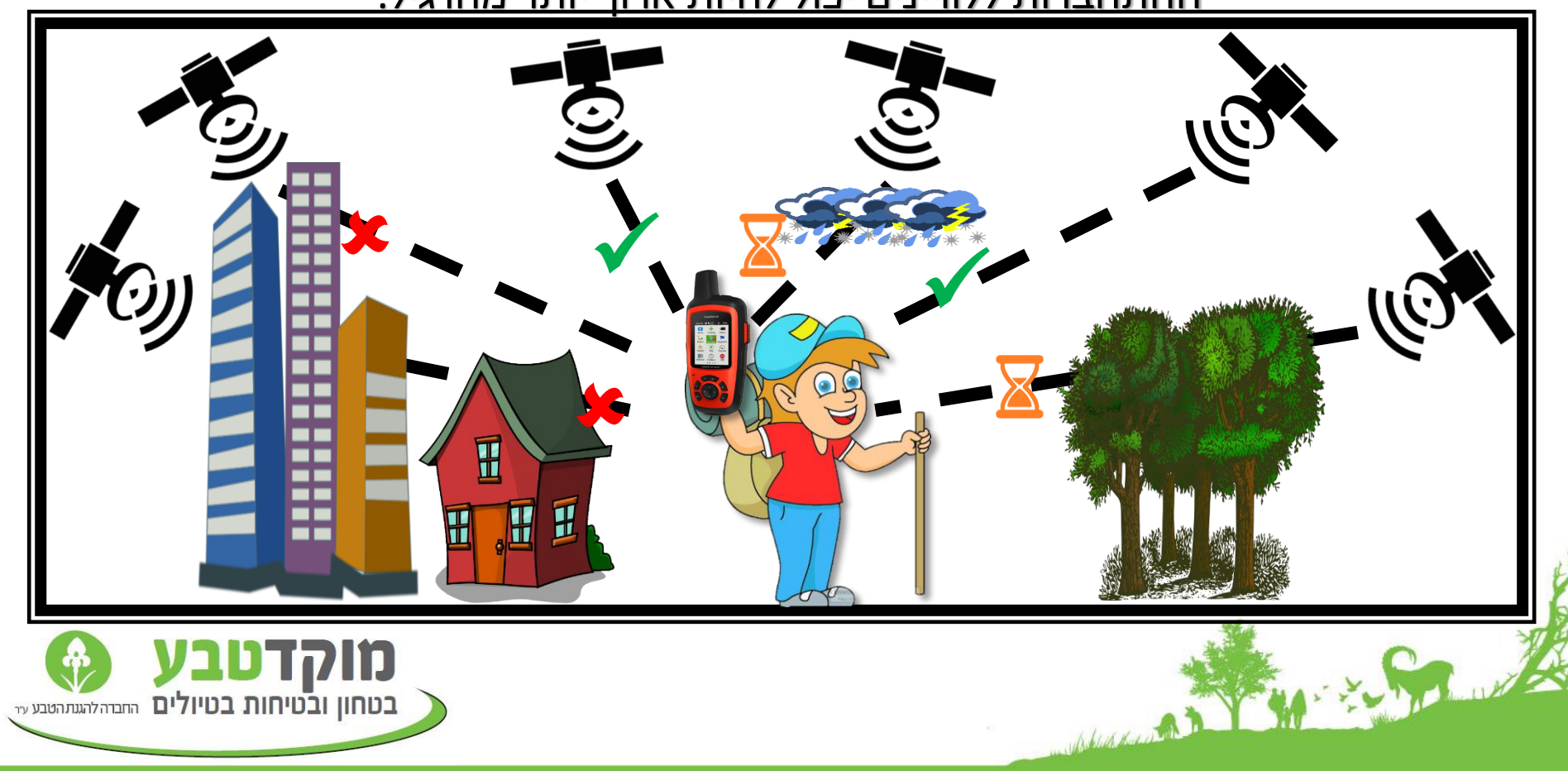

תקשורת לווינית איטית יותר מסלולרית ורגישה לתנאי שטח .שליחת הודעה יכולה לקחת בין חצי דקה לחצי שעה כתלות בתנאי השטח. יש לאפשר למכשיר את הזמן הנדרש לשליחת הודעה לפני כיבוי או כניסה למבנה!

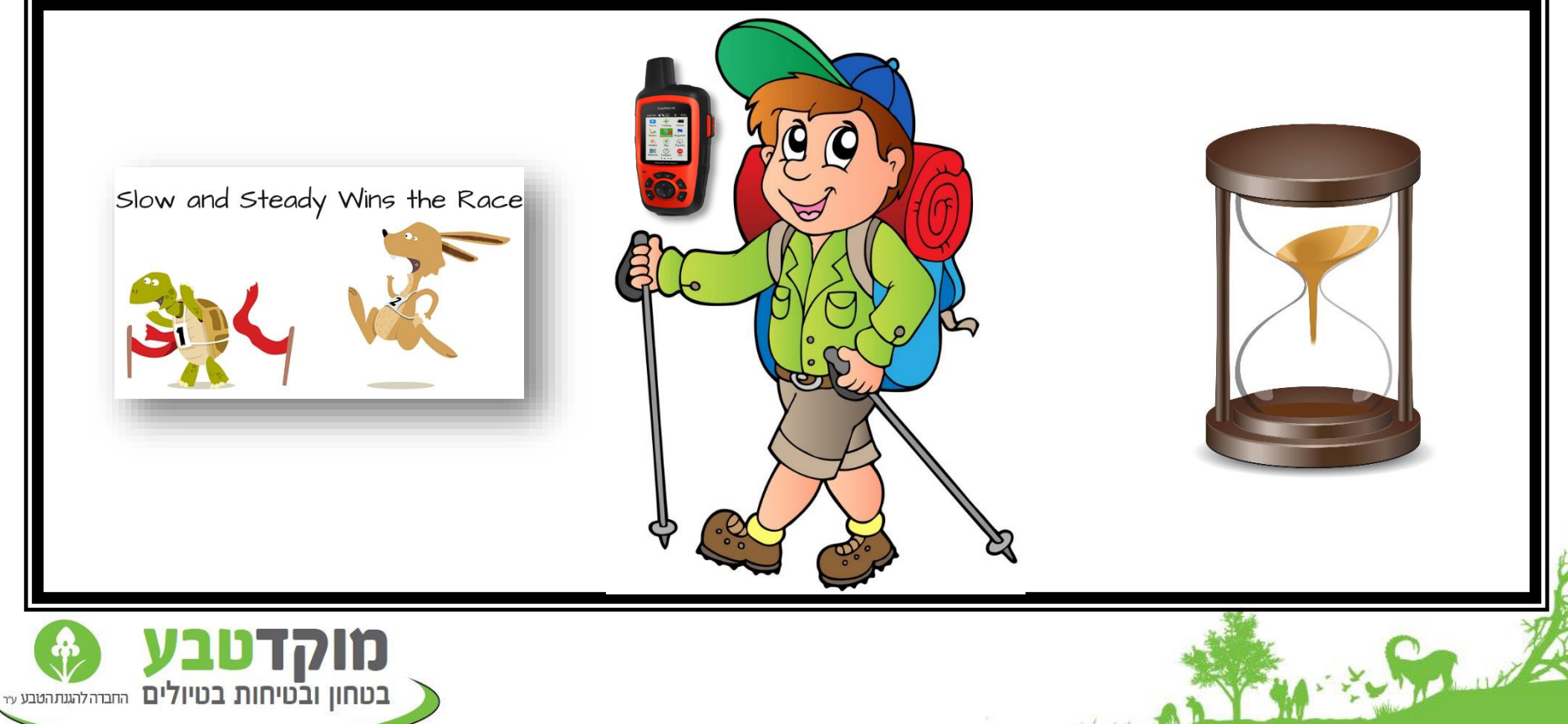

באשר תשתמש במכשיר לעיתים יותר תכופות המכשיר יתחבר ללוויין יותר מהר. אנו ממליצים לבצע בדיקה במכשיר לילה לפני יציאה לשטח, על ידי שליחת הודעת פריסט. בעת הצורך, אפשר ליצור איתנו קשר לתמיכה טכנית גם מחו"ל!

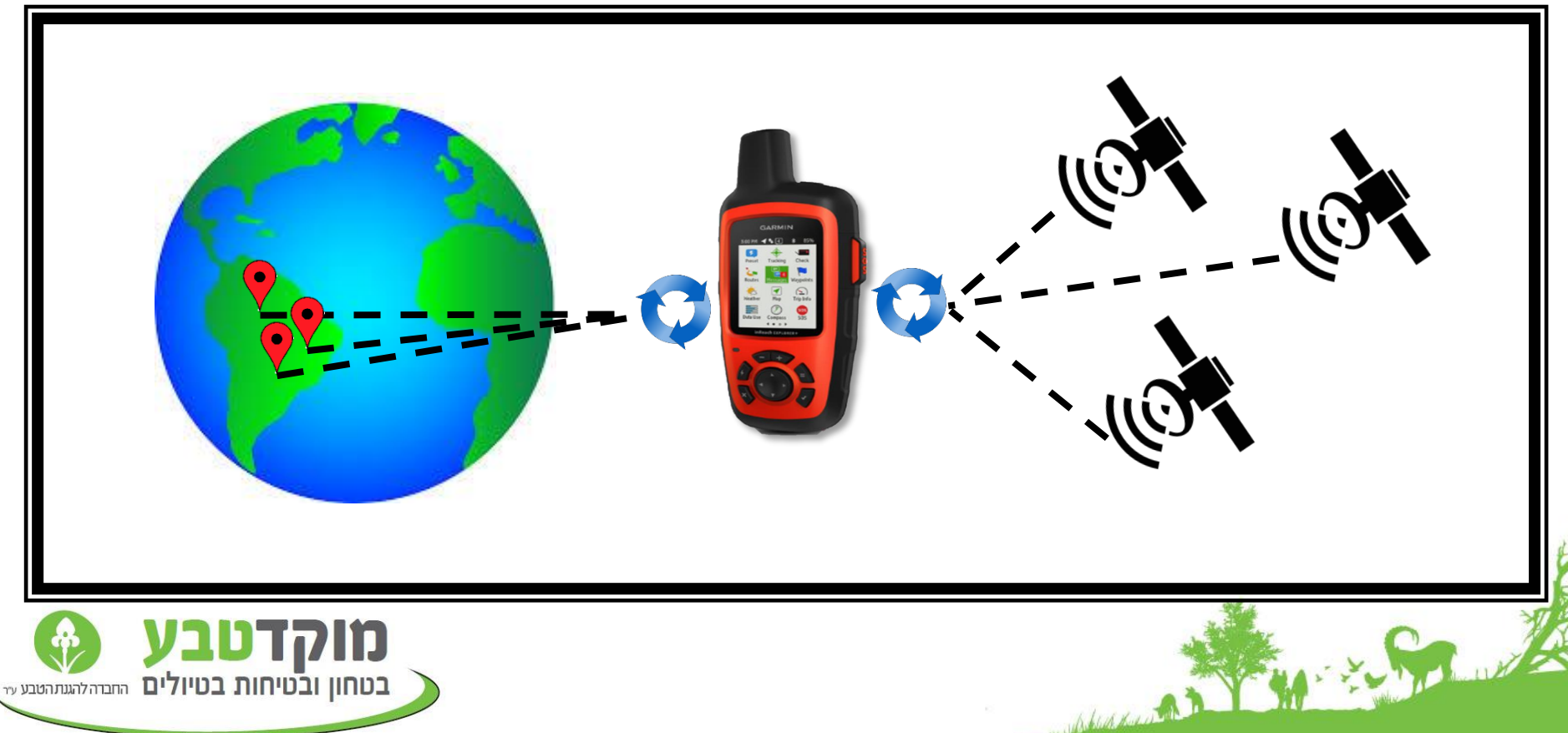

#### <u>אל תשכחו לעבור על ההגדרות ביומן המסע שלכם!</u> עדכנו את תפוצת הודעות המוגדרות מראש ופרטי החירום שלכם והראו למי שנשאר בבית איך שולחים אליכם הודעות.

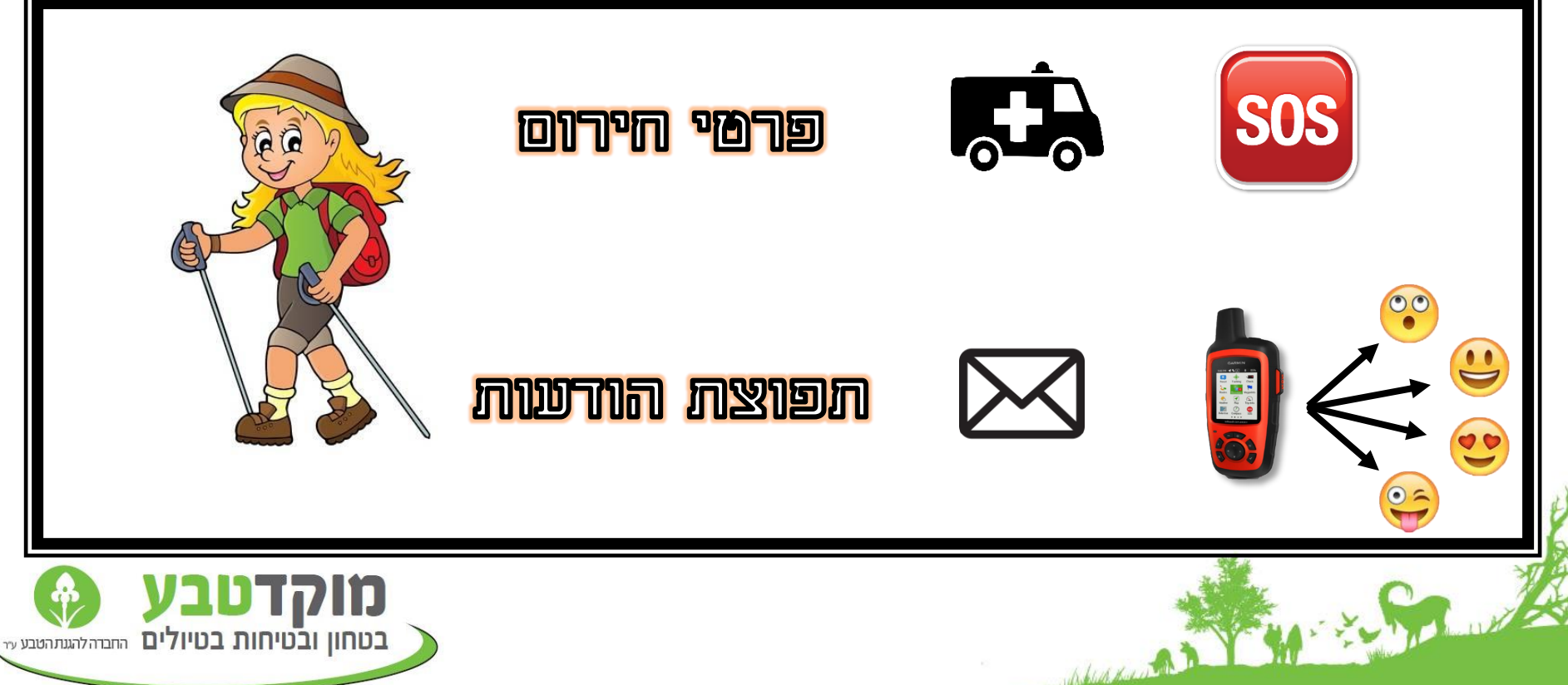

- המסופק עם micro-USB המסופק עם המכשיר
  - זמן הטענה: ב-4 שעות לטעינה מלאה 🛛
  - עות פעולה רציפה (תלוי באופן ∘ השימוש).
    - 🛛 המכשיר הינו עמיד בגשם

1.1.4

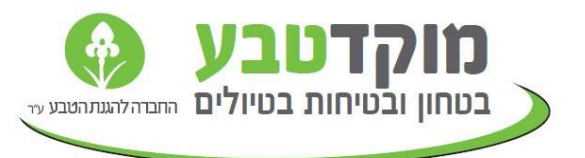

## חשוב!

#### כאשר מנסים לשלוח הודעה ומקבלים התראה של קליטת GPS נמוכה ,יש ללחוץ **Wait for GPS**<u></u>

אחרת ההודעה תישלח עם מיקום לא אמיתי.

Abid decords a state of the state of the sta

Poor GPS Strength

Poor GPS strength causes inaccurate or missing message locations. Orient the device so it has a clear view of the sky.

Send Anyway Wait for

מוקדטבע החבדה להגנתהטבע עד בטחון ובטיחות בטיולים

#### ביצוע פעולות חשובות במכשיר

היברות עם לחצני המבשיר 📎

הפעלת המכשיר 📎

hlun second Charter

היכרות עם התפריט 📎

- שליחת אות מצוקה 🔟
- שליחת הודעה מוגדרת מראש 📿
  - **הקלדת הודעה** 3
  - (Tracking) הפעלת מעקב 斗
    - 5. שימוש במיקום
      - נ. **שימוש במצפן**
    - בדיקת תחזית מזג אוויר 🎵
      - שימוש בנתונים S
- (explorer+ שימוש במפה (רק 9
  - חיבור לאפליקציית גארמין10

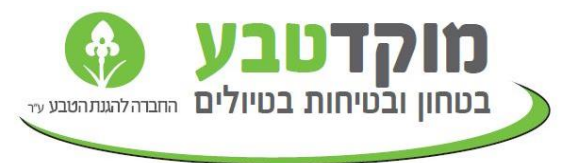

## הכרות עם לחצני המכשיר

- 🖉 אישור פעולה -
- 🔺 ביטול או חזרה אחורה
- 💷 אגדלת/הקטנת התצוגה 🗨
- 🕢 פתיחת תפריט קיצורי הדרך
- פתיחת תפריט בעמוד הנוכחי
  לחיצה כפולה תפתח את דף הבית
- 💽 דפדוף בתפריט או הזזת סמן המפה

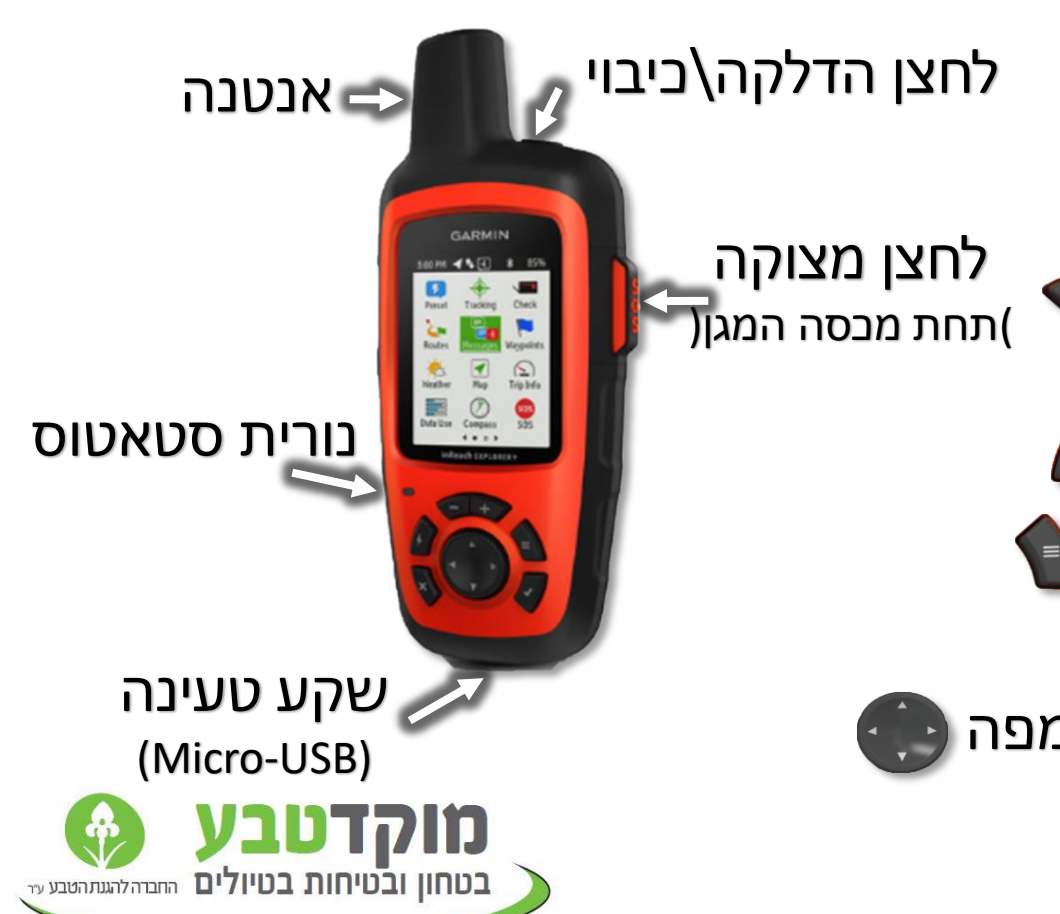

### הפעלת המכשיר

#### <u>על מנת להדליק את המבשיר:</u>

- לחצו לחיצה ארוכה על כפתור
  ההדלקה/כיבוי
  - יופיע לכם המסך הבא $^\circ$

1. 20

- י נווטו ל"Turn on עם החץ השמאלי
  - כשכפתור זה בצבע ירוק, לחצו על
    מקש ה

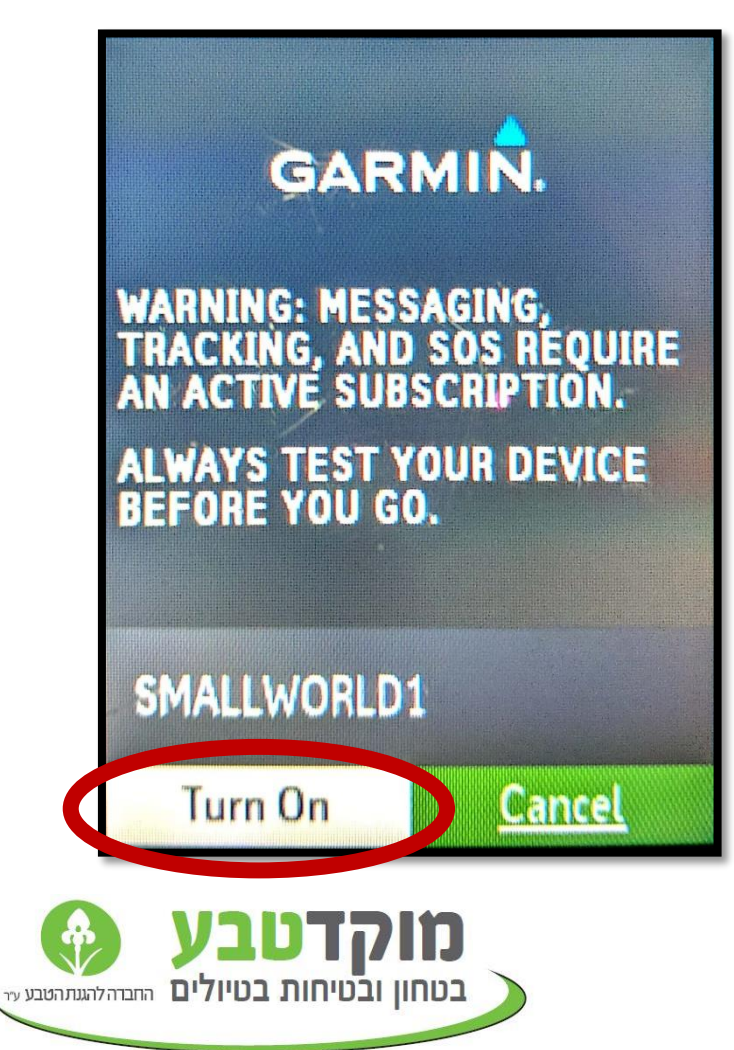

#### הכר את הסרגל בראש המסך:

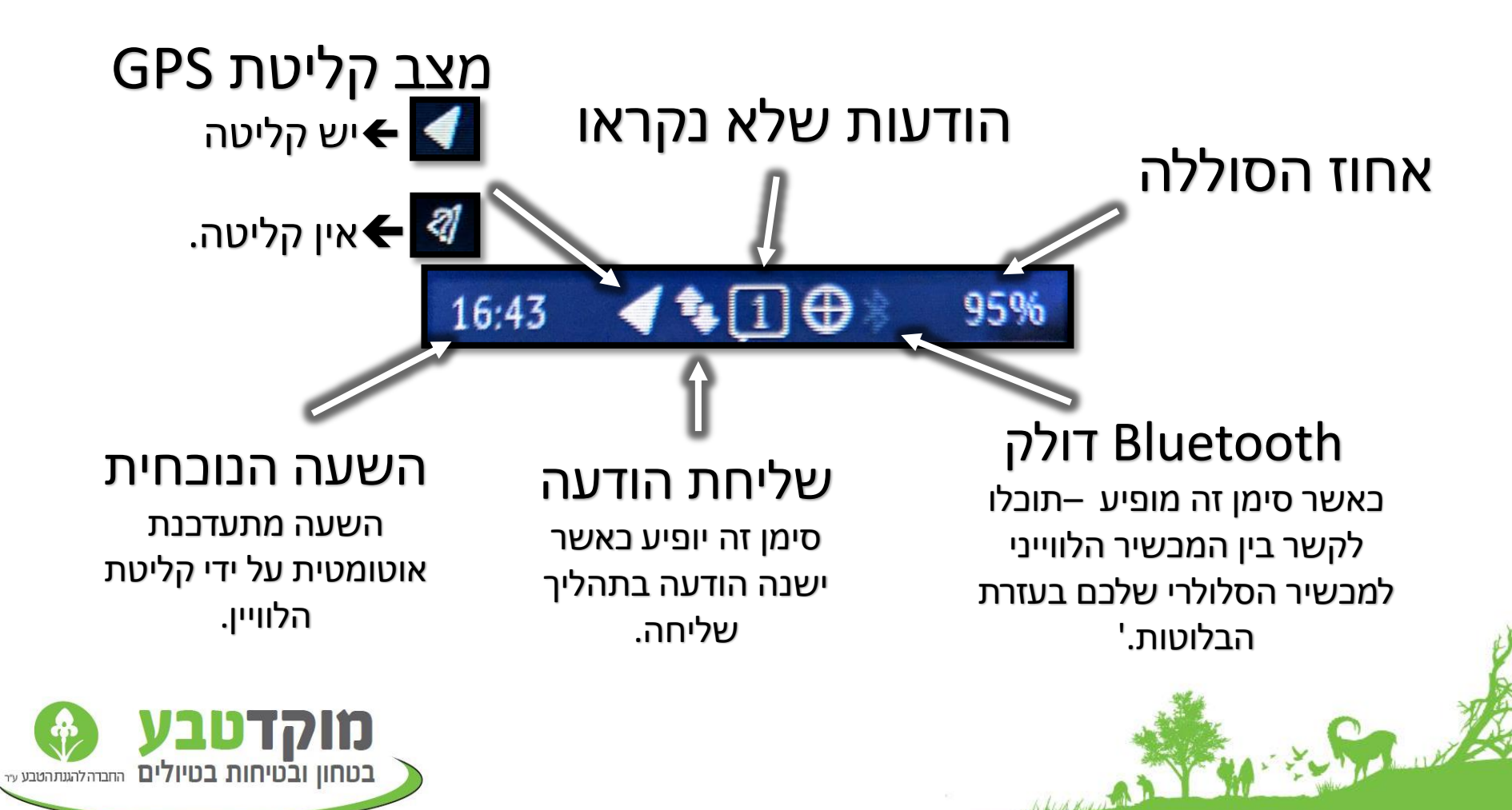

#### הכר את התפריט הראשי

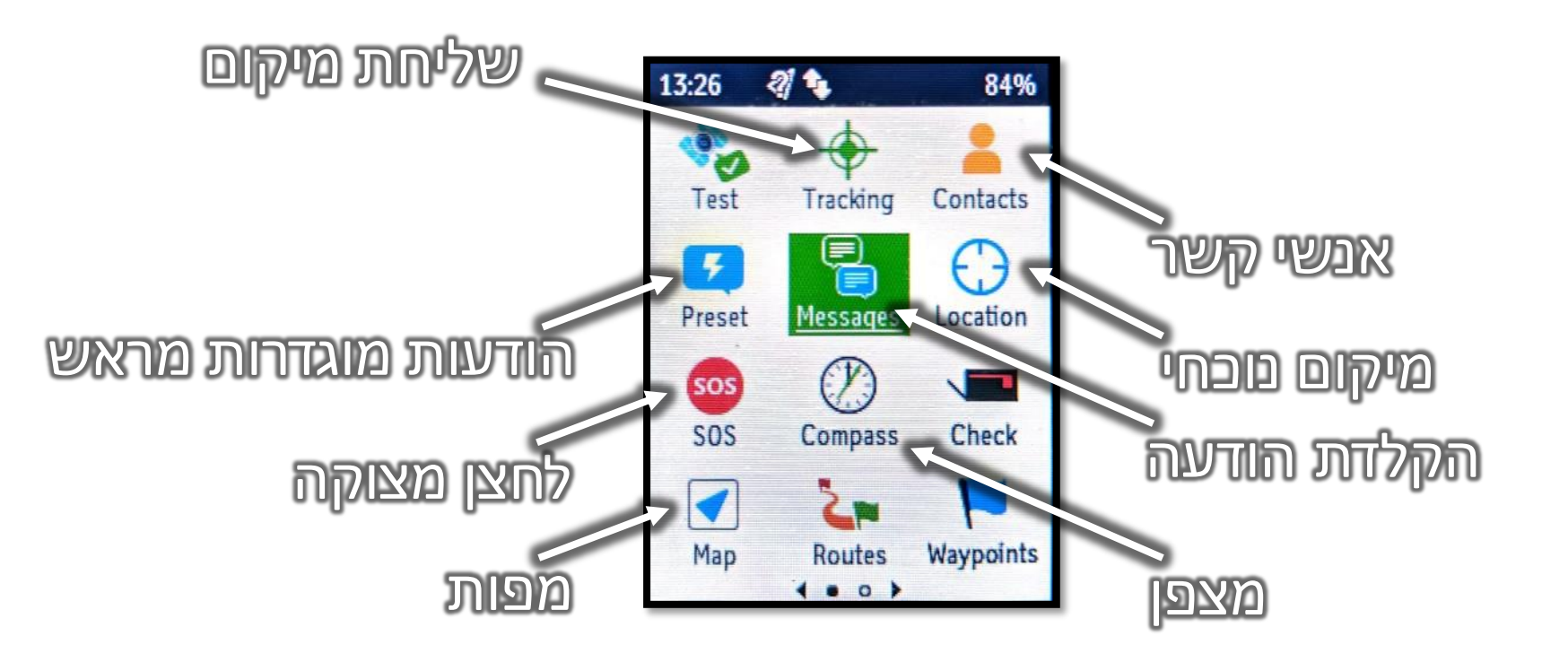

Abber des and a second and a second and a

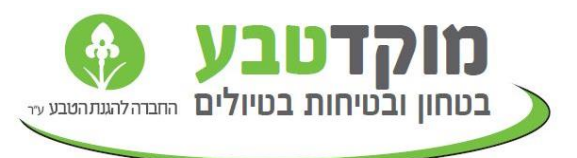

#### הכר את התפריט הראשי

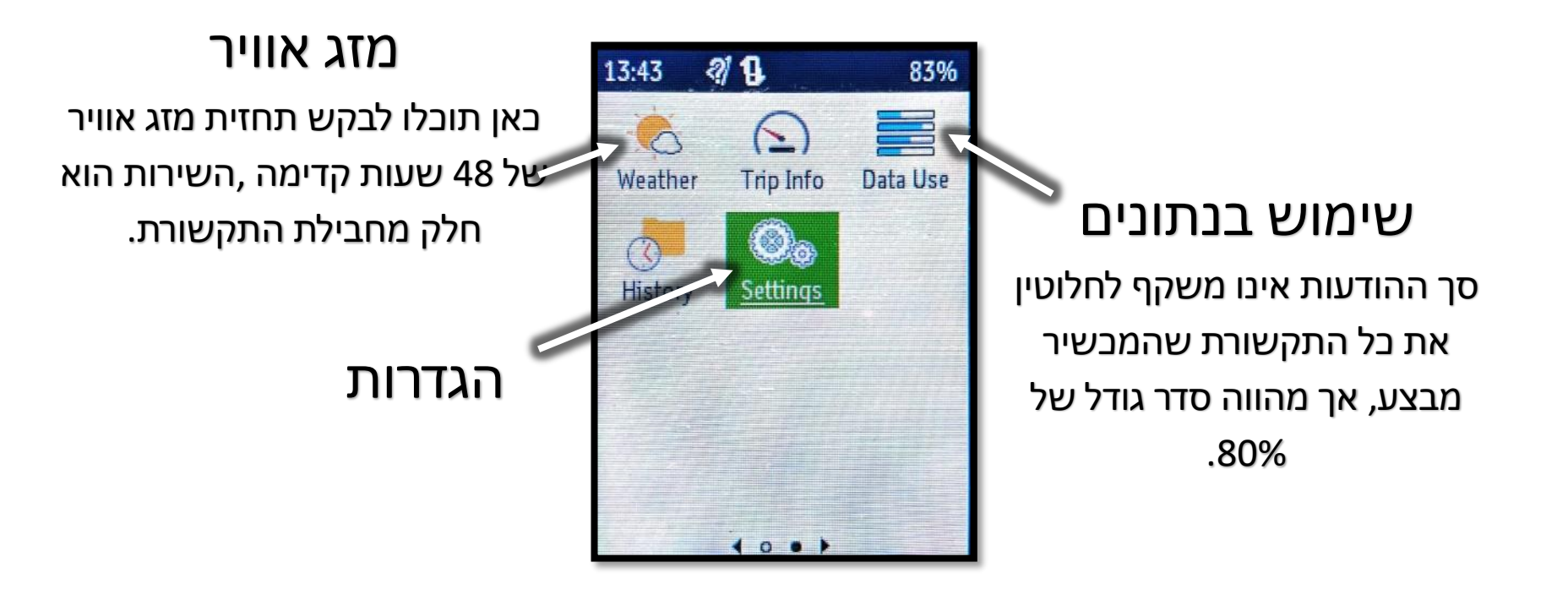

1.20

Shirt day of the the

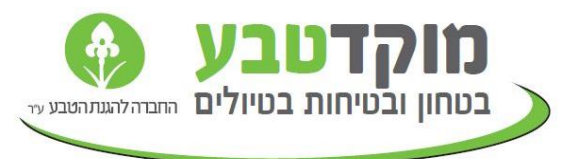

## 1. שליחת אות מצוקה

#### <u>הפעלת מצוקה:</u>

- .SOS פתחו את הכיסוי מצד ימין שרשום עליו .d
  - לחצו לחיצה ארוכה על הלחצן הפנימי.  $\mathbb{Z}$
- במסך תופיע ספירה לאחור, בסיום הספירה הודעת S המצוקה תשלח למוקד החירום של עולם קטן.

#### <u>ביטול מצוקה:</u>

- לפני תום הספירה לאחור- לחצו על לחצן הביטול/חזרה.
- במידה וכבר הודעת המצוקה נשלחה- לחצו שוב על לחצן המצוקה. כאשר תישאלו האם לבטל את המצוקה, תבחרו ב"YES".

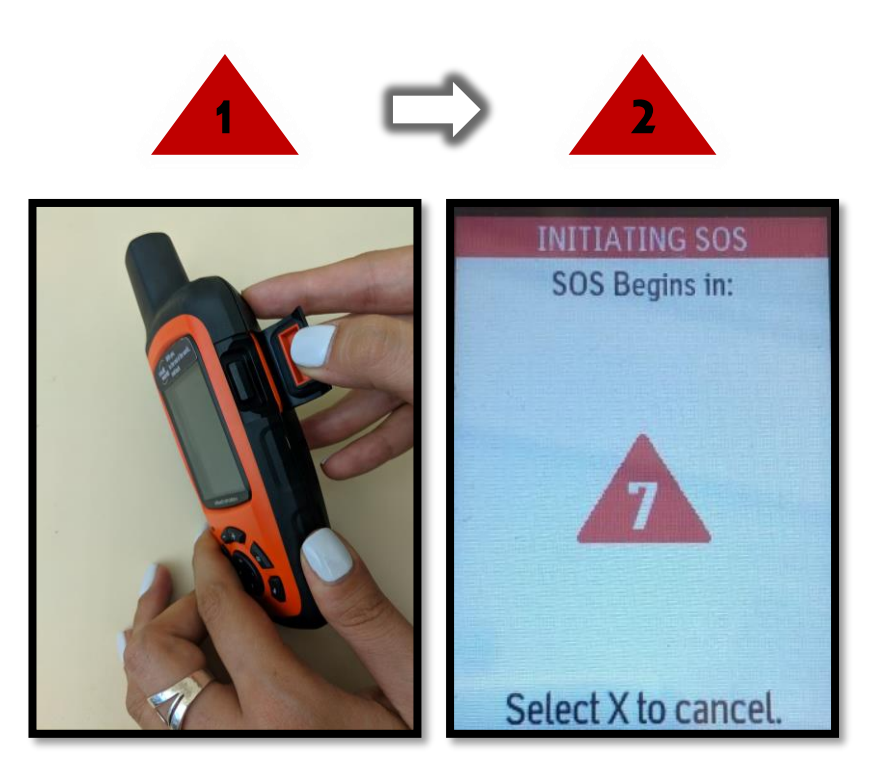

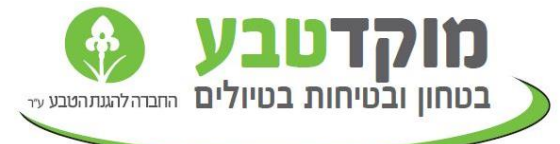

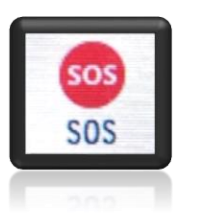

## 1. שליחת אות מצוקה

#### <u>בעת לחיצה על לחצן המצוקה:</u>

- ג הודעת המצוקה נשלחת למוקד החירום של עולם קטן ולמוקד טבע (בהינתן והמכשיר חובר לטיול במערכתמוקד טבע און ליין).
  - אנו יוצרים קשר עם המטייל באמצעות .2 הודעה דרך המכשיר הלוויני
    - מתאימים את סוג הסיוע למטייל. 🕄

14 · · ·

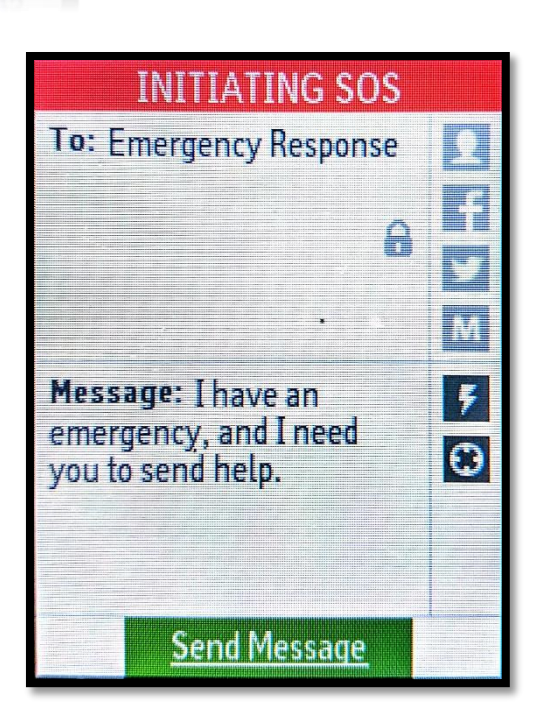

sos

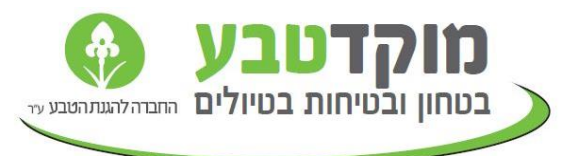

#### 2. שליחת הודעה מוגדרת מראש (PRESET)

הודעות מוגדרות מראש ניתנות להגדרה בממשק יומן מסע של עולם קטן. בעת שליחת הודעה מוגדרת מראש הטקסט אותו הגדרתם מראש יישלח במייל ובמסרון לרשימות התפוצה שהגדרתם ביומן המסע שלכם.

- בתפריט הראשי, יש להיכנס ל "Preset"
- יש לנווט להודעה הרצויה (מתוך 3 אפשרויות) עם החצים .2 על המכשיר.
  - בדי לשלוח הודעה *,*יש לסמן את המילה "Send" שמופיעה לידה בירוק ,וללחוץ על מקש ה
- ַ כאשר ההודעה נשלחה, ישמע צפצוף ויופיע עיגול מלא 2 (במקום עיגול טוען).
  - בברירת מחדל ההודעות הרשומות במכשיר הן אותן הודעות המוגדרות ביומן המסע, אך שימו לב במידה ושיניתם את הטקסט ביומן המסע- מה שיישלח יהיה הטקסט שהגדרתם ביומן המסע ולא הטקסט שרשום במכשיר.

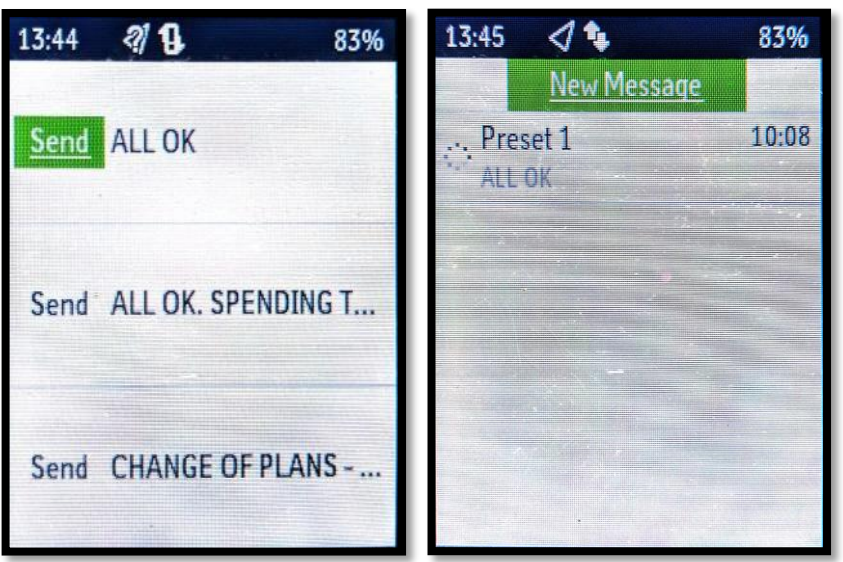

אנו ממליצים להשתמש בעיקר בהודעות אלה מכיוון שזה חוסך בחבילת התקשורת שקיבלתם ,סוללה ,ויכול לשלוח להרבה אנשים במקביל

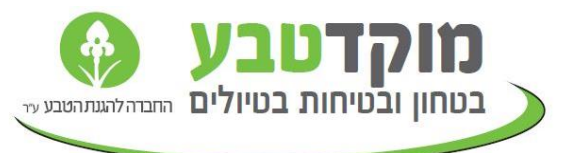

# 3. הקלדת הודעה (Custom TEXT)

- "Messages" בתפריט הראשי, יש להיכנס ל
  - וללחוץ על לחצן "New Message" יש לסמן 🤈 2.
  - כדי לבחור נמען יש לסמן את ה "To" בירוק וללחוץ על לחצן ה
- יש לכתוב מספר טלפון עם (972+) או כתובת מייל.
  - כדי להקליד יש להשתמש בחצים על מנת 5. לסמן את התו הרצוי וללחוץ על לחצן ה
    - לאחר שסיימת להקליד נמען יש ללחוץ על "Done"

14:30

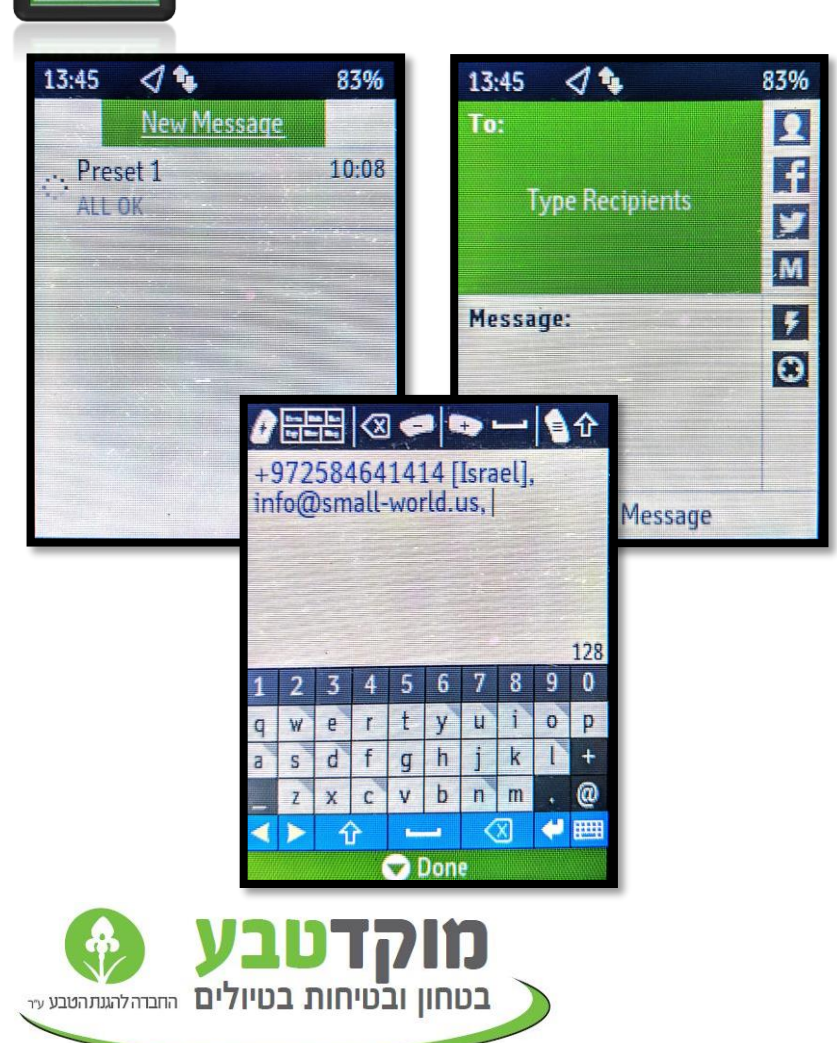

# 3. הקלדת הודעה (CUSTOM TEXT) 📱

- בדי להקליד הודעה -יש לסמן Message""וללחוץ על לחצן ה
  - יש להקליד הודעה *באנגלית* 🧏
- כדי להקליד -יש להשתמש בחצים לסמן את התו הרצוי בירוק ואז ללחוץ עללחצן ה
  - 10. לאחר השלמת כתיבת ההודעה יש ללחוץ על "Done"
    - יש לעבור שוב על פרטי ההודעה. וללחוץ "Done" וללחוץ
- לאחר שההודעה תשלח, ישמע צפצוף 12. מהמכשיר, כך תדעו שההודעה נשלחה בהצלחה.

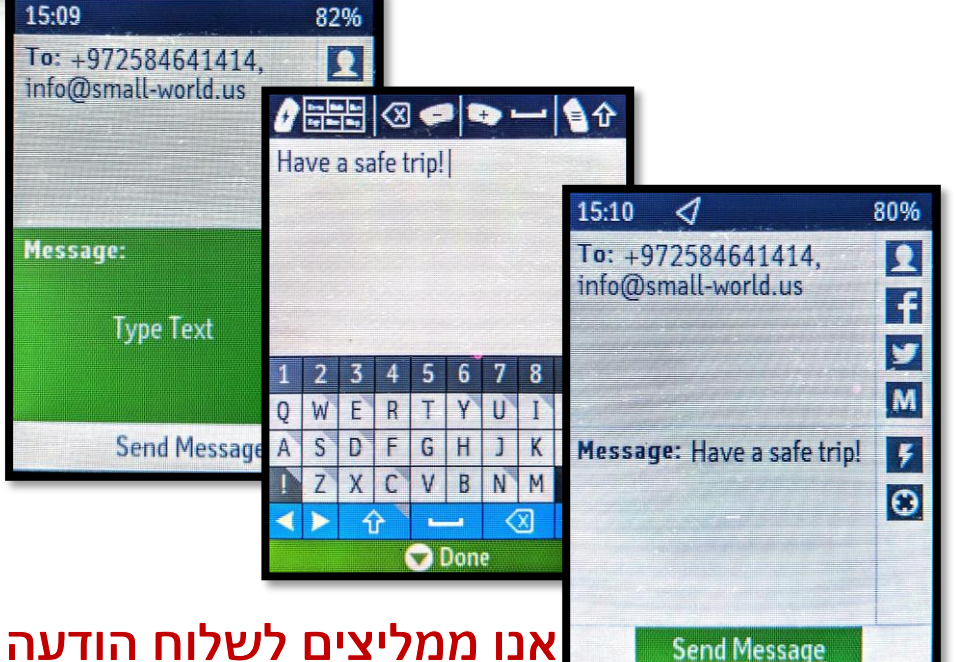

אנו ממקיד אישית רק כאשר באמת מוקלדת אישית רק כאשר באמת רוצים לכתוב טקסט ספציפי, אחרת עדיף לשלוח פריסט.

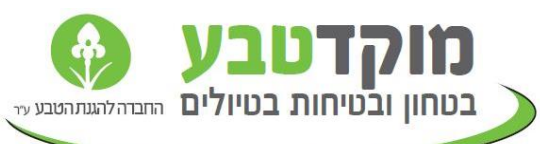

# 4. הפעלת מעקב (TRACKING)

בהפעלת מצב מעקב, המכשיר ישלח ליומן המסע שלכם את מיקומכם בתדירות שמוגדרת מראש (ברירת מחדל- כל שעתיים).

#### <u>הפעלת עיקוב:</u>

- . לחיצה על ה"TRACKING" בתפריט הראשי.
  - 🗸 יש לסמן "Start" בירוק וללחוץ על ה
  - כאשר המעקב פועל ,יופיע סימן בחלק 🕄 העליון של המסך

<u>הפסקת עיקוב: כ</u>די לכבות את העיקוב ,יש לסמן "Stop" בירוק וללחוץ על לראן ה

Ables for and a second

המלצה שלנו: אם ברצונכם להשתמש בשירותי עיקוב ,יש להתחיל עיקוב בתחילת יום הליכה ולכבות בסוף היום.

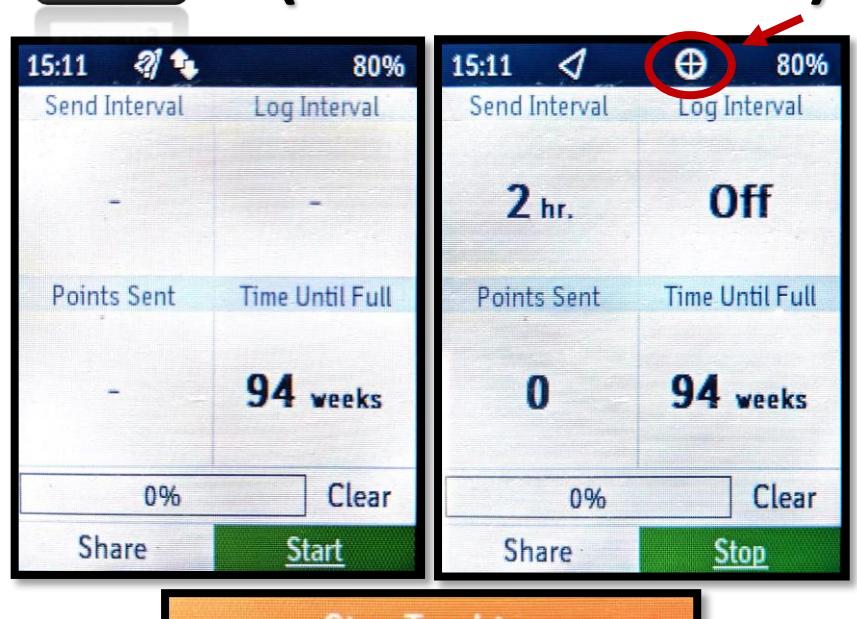

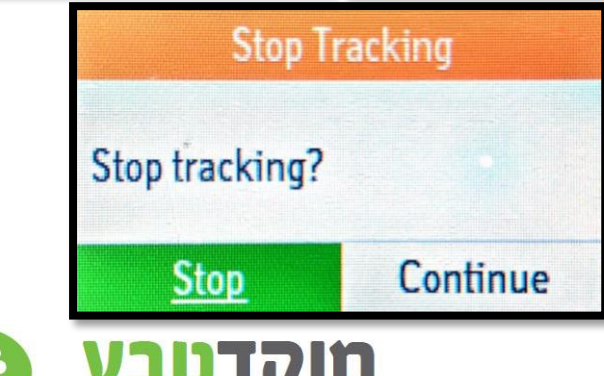

בטחון ובטיחות בטיולים החבדה להגנתהטבע עד

## 5. שימוש במיקום

- בדי לראות פרטים על מיקומכם הנוכחי, יש 1 להכנס ל"Location" בתפריט הראשי.
- 2. "Location" מציג את הבאורדינטות המדויקות של מיקומכם הנוכחי.
- . המיקום הנוכחי לא יעבוד ללא קליטה לוויינית 📎
  - . המיקום הנוכחי לא צורך בייטים 📎

st it is

| Speed                        | Course          |
|------------------------------|-----------------|
| 2.2 km/h                     | <b>ENE</b> 70°T |
| Elevation                    | Accuracy        |
| 100 m                        | ±8 m            |
| N 32.196557°<br>E 34.884216° |                 |
| Share Location               |                 |

0204

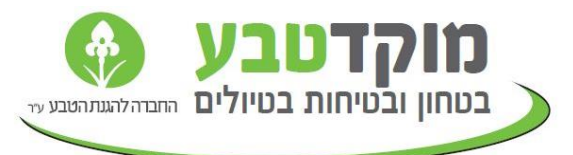

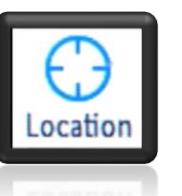

15.30

## 6. שימוש במצפן

- ". כדי להשתמש במצפן ,יש להיכנס ל "Compass" בתפריט הראשי.
- המצפן מציג את הכיוון הנוכחי שאתם מסתכלים .2 אליו.
  - באשר אין קליטה לווינית יהיה רשום ⊗ Wait for GPS".
    - . שימוש במצפן לא צורך בייטים 🚸

adard Harris A.

1:20

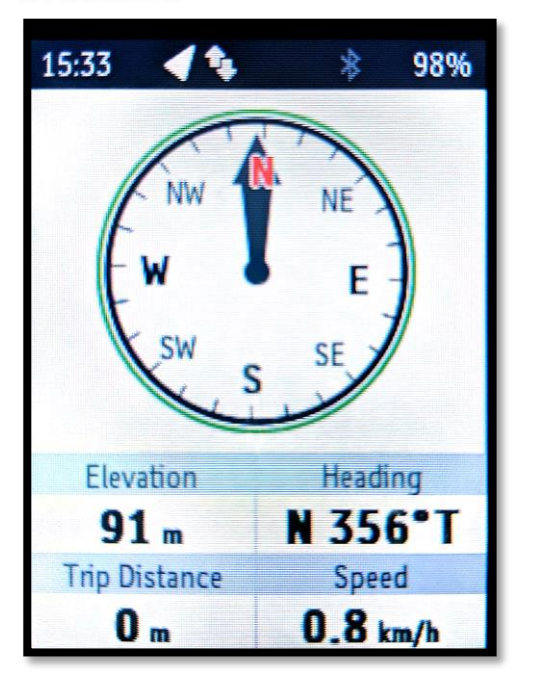

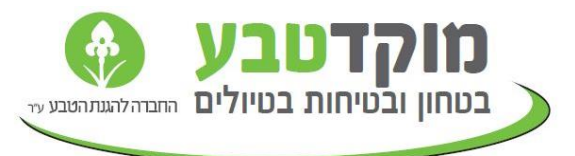

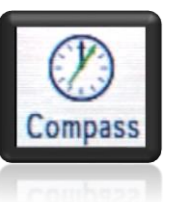

## 7. בדיקת תחזית מזג אוויר

יש אפשרות לקבל במכשיר תחזית מזג אוויר 48 שעות קדימה.

- כדי לקבל תחזית מזג אוויר במיקומכם הנוכחי יש להיכנס 🗍 ל"Weather בתפריט הראשי ובחרו "My Location"
  - תוכלו להכניס "NEW LOCATION" אם תלחצו על "20 אם תלחצו על "20 אם תלחצו על "20 אם תלחצו או ללחוץ על "20 אורדינטות או ללחוץ על "20 אורדינטות או ללחוץ על לבי המכשיר.
    - . תחזית מזג אוויר מוצגת לפי יום ושעה.
      - בקשת תחזית מז"א צורכת 90 בייט. 🖉

Conference on the second second second second second second second second second second second second second se

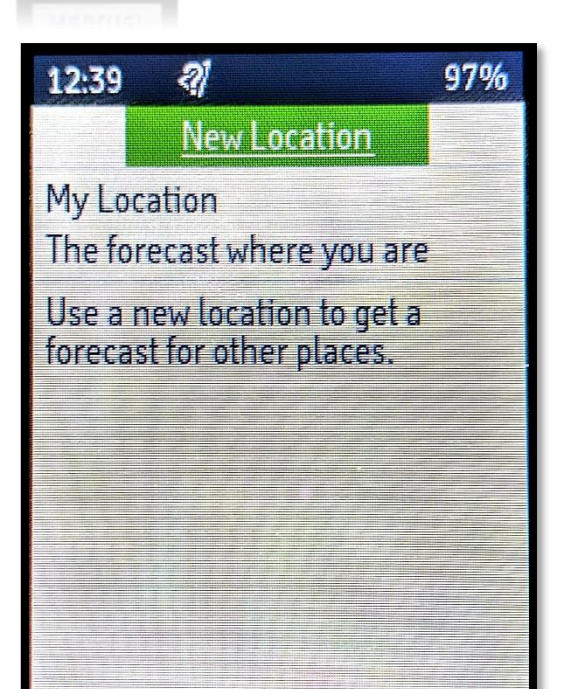

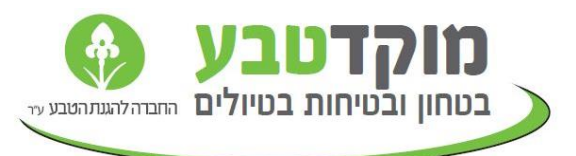

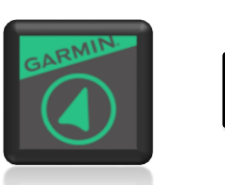

# 8. חיבור לאפליקציית EARTHMATE

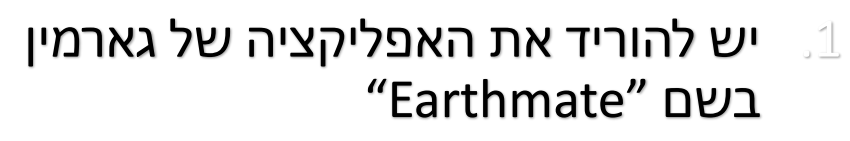

- באשר פותחים את האפליקציה אין צורך 2. להכניס *שם משתמש וסיסמה* אלא ללחוץ על "Pair".
  - אפשר להוריד מפות טופוגרפיות של מדינות שונות לטלפון ולהשתמש במיקום המסנג'ר כדי לנווט.
    - אפשר לשלוח ולקבל הודעות דרך 🚽 האפליקציה.

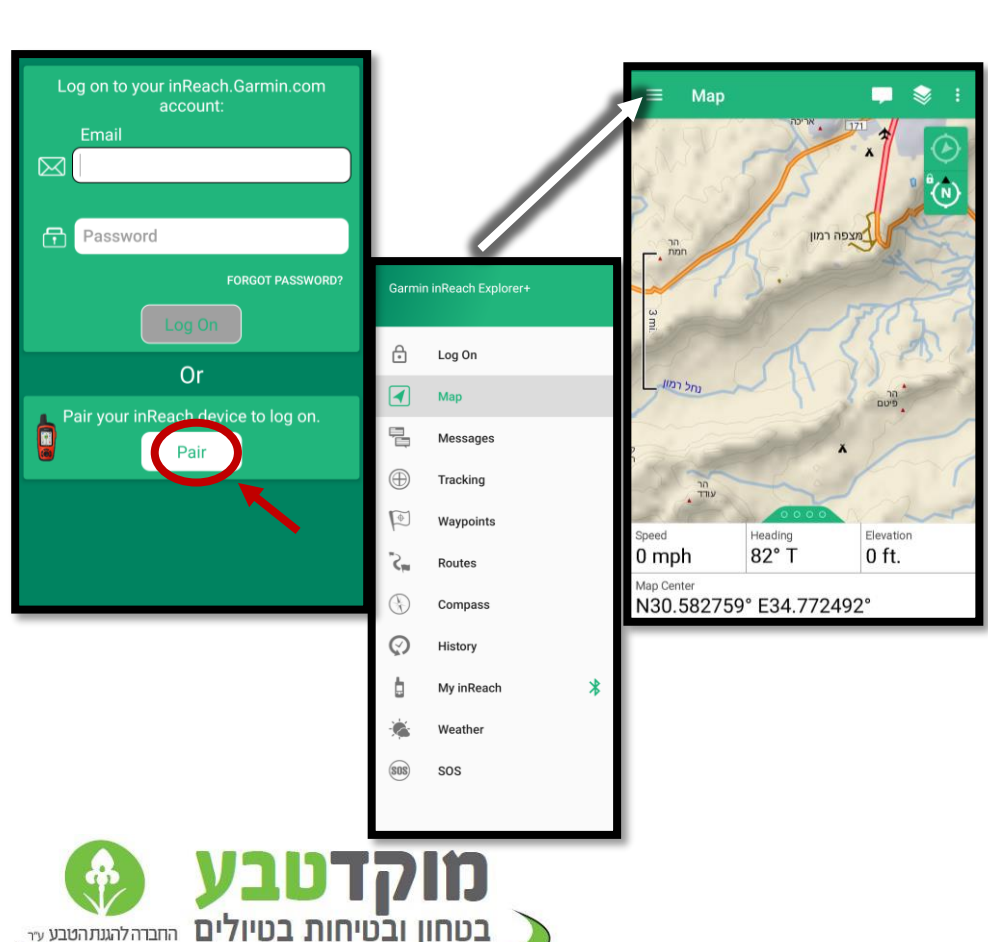

## 8. חיבור לאפליקציית earthmate

- כדי להתחבר עם טלפון סלולרי למסנג'ר .1 הלוויני יש להפעיל את הבלוטוס בטלפון ובמכשיר.
- בדי להפעיל את הבלוטוס במסנג'ר יש להיכנס .2 ל "Settings" בתפריט הראשי.
  - "Bluetooth להיבנס ל"Bluetooth יש
  - "Cn" ולהעביר לEnable נלחוץ 🖓
  - נדי להפעיל מצב "Pair Device" איש להכנס ל "Pair Device". Pairing".
    - המכשיר יציג במסך כאשר הוא מחובר. לטלפון.

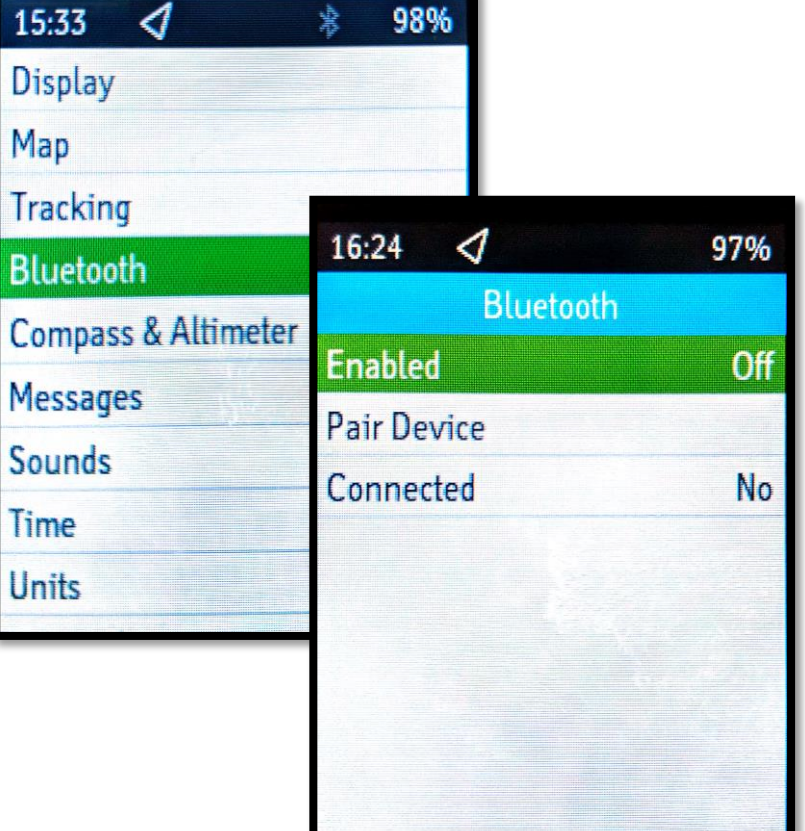

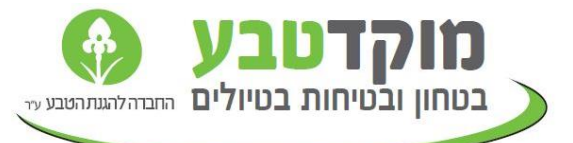

ettinas

#### 9. שימוש בנתונים

ג אפשר לבדוק כמה הודעות ומיקומים נשלחו ממכשיר הלוויני שברשותכם ב"Date Usage" בתפריט הראשי.

----

שימו לב נתונים אלו לא מראים בצורה מדוייקת את כמות הבייטים שנוצלו מכיוון שזה לא מחשב קבלת הודעות ופעולות שונות של המכשיר.

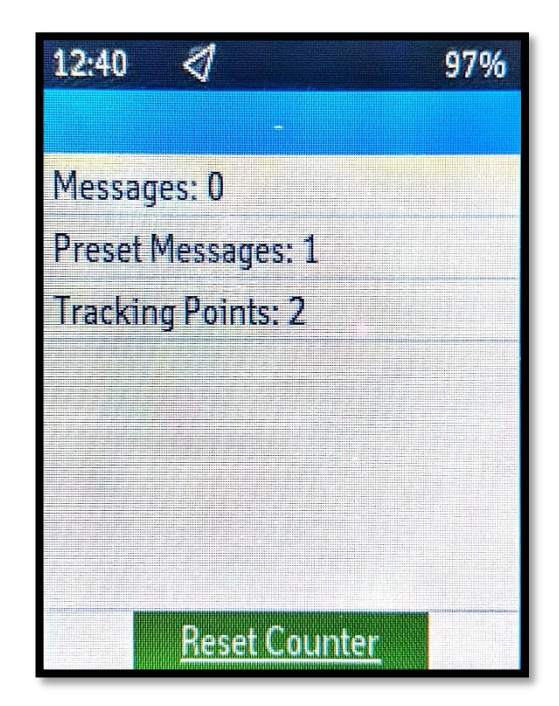

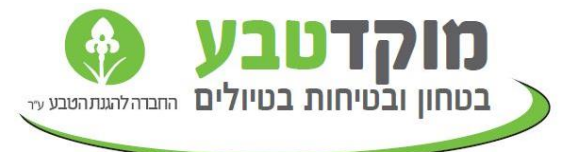

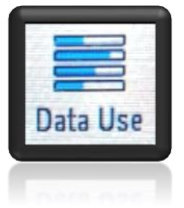

## 10. שימוש במפה (ל +Explorer בלבד)

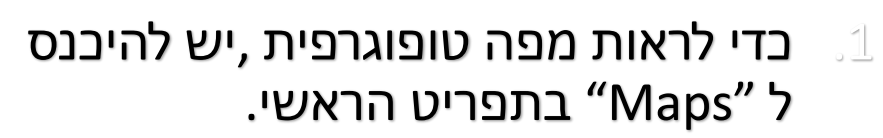

- ב המכשיר יציג את מיקומך על מפה. טופוגרפית, ומיקומים נוספים ששמרת באמצעות עיקוב או שליחת הודעות.
- אפשר להשתמש במקשי פלוס ומינוס . כדי להגדיל ולהקטין את המפה.
- אפשר להשתמש במקשי חצים כדי להזיז את המפה ולראות אזורים אחרים בה.

Adding descent and Very

14. 2

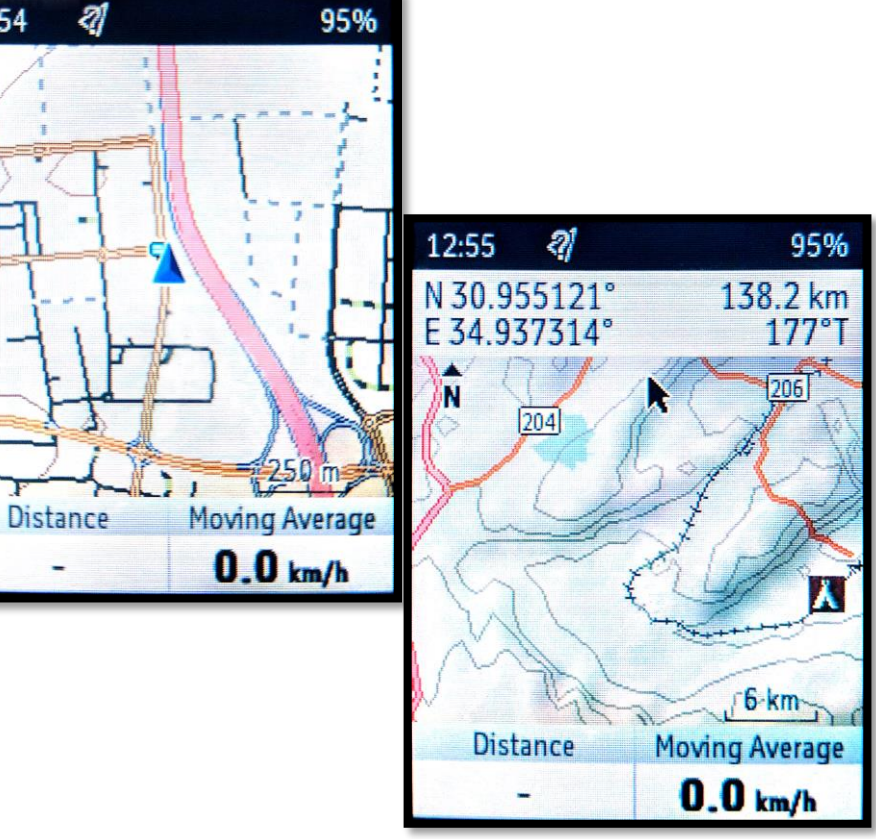

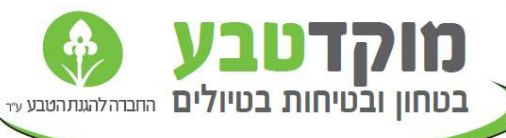

12:54

- בל מכשיר מספר מזהה ייחודי (IMEI) המורכב מ-15 ספרות. 🔟
- קיימת אפשרות להזנת המספר המזהה של המכשיר בשלב בחירת 🤉
- אפשרות נוספת היא הזנת מספר המכשיר בבוקר הטיול באתר מוקד 📎 טבע – ללא צורך בהזדהות בשם משתמש וסיסמא.

https://www.mokedteva.co.il/EducationTravelers/AssignTripGpsl mei

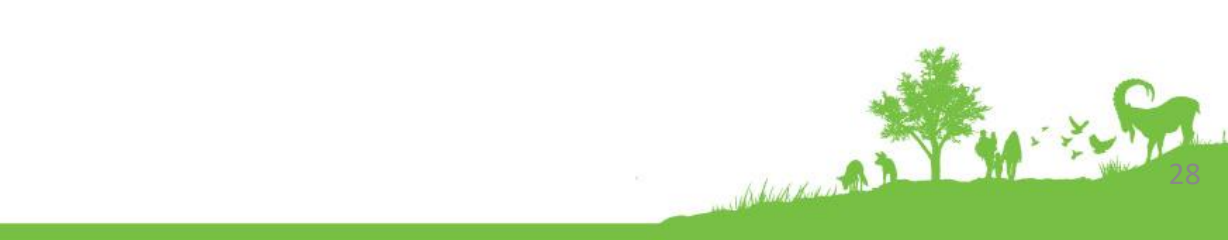

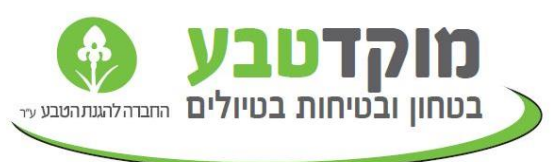

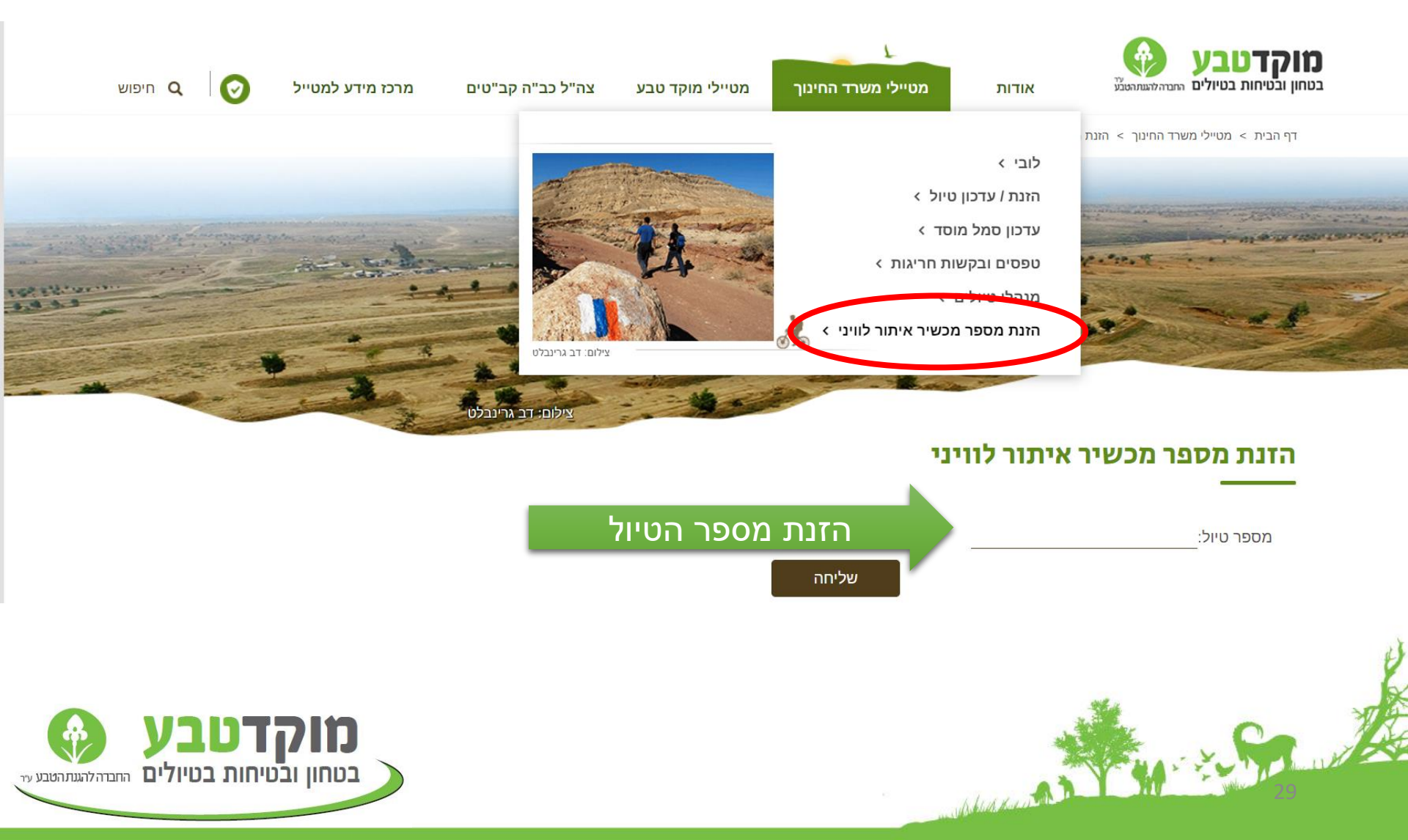

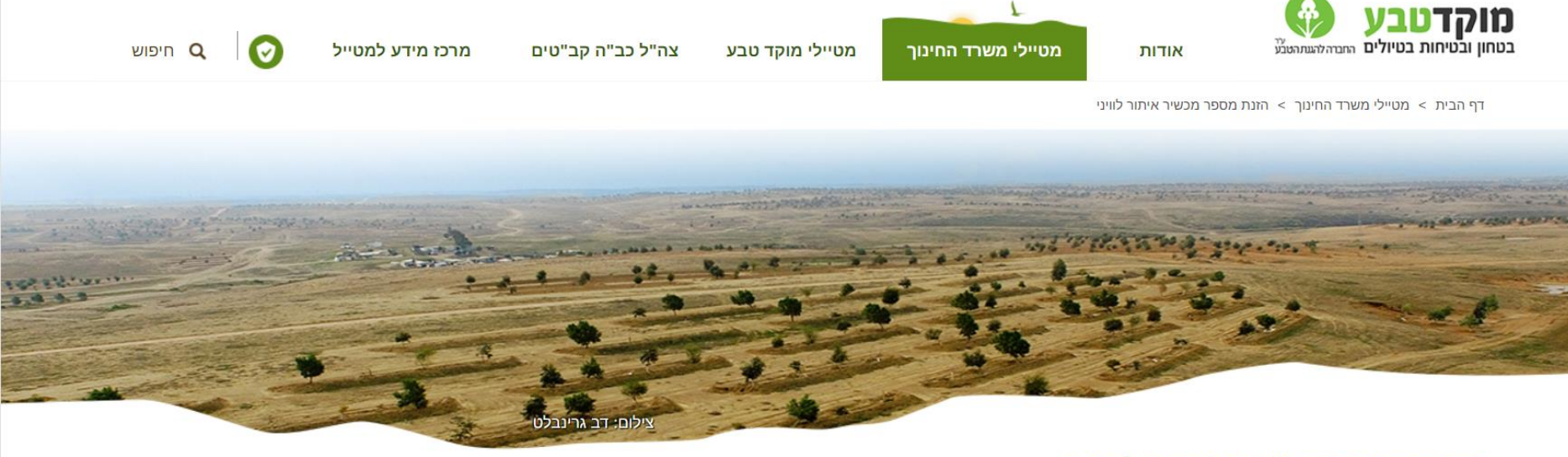

#### הזנת מספר מכשיר איתור לוויני

M. S. Car

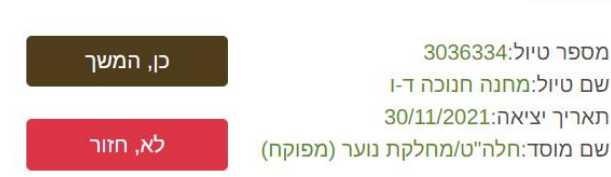

Abud days and by the

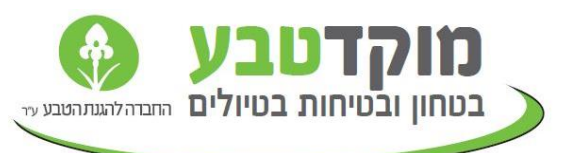

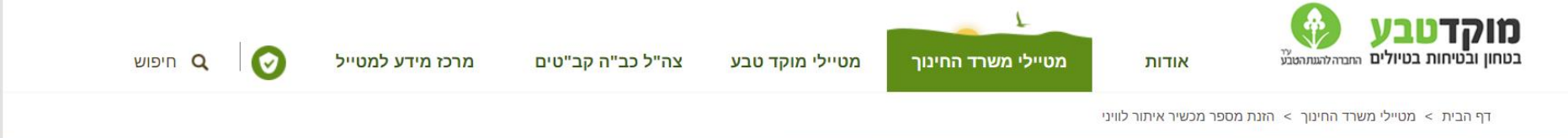

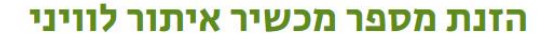

beland the way

מספר טיול:3036334 שם טיול:מחנה חנוכה ד-ו תאריך יציאה:30/11/2021 שם מוסד:חלה"ט/מחלקת נוער (מפוקח)

W. C. C.

מספר זיהוי מכשיר איתור לוויני:

מספר זיהוי מכשיר איתור לוויני צריך להיות בן 15 ספרות

המשך

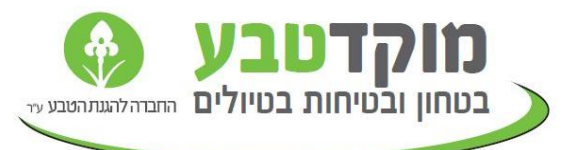

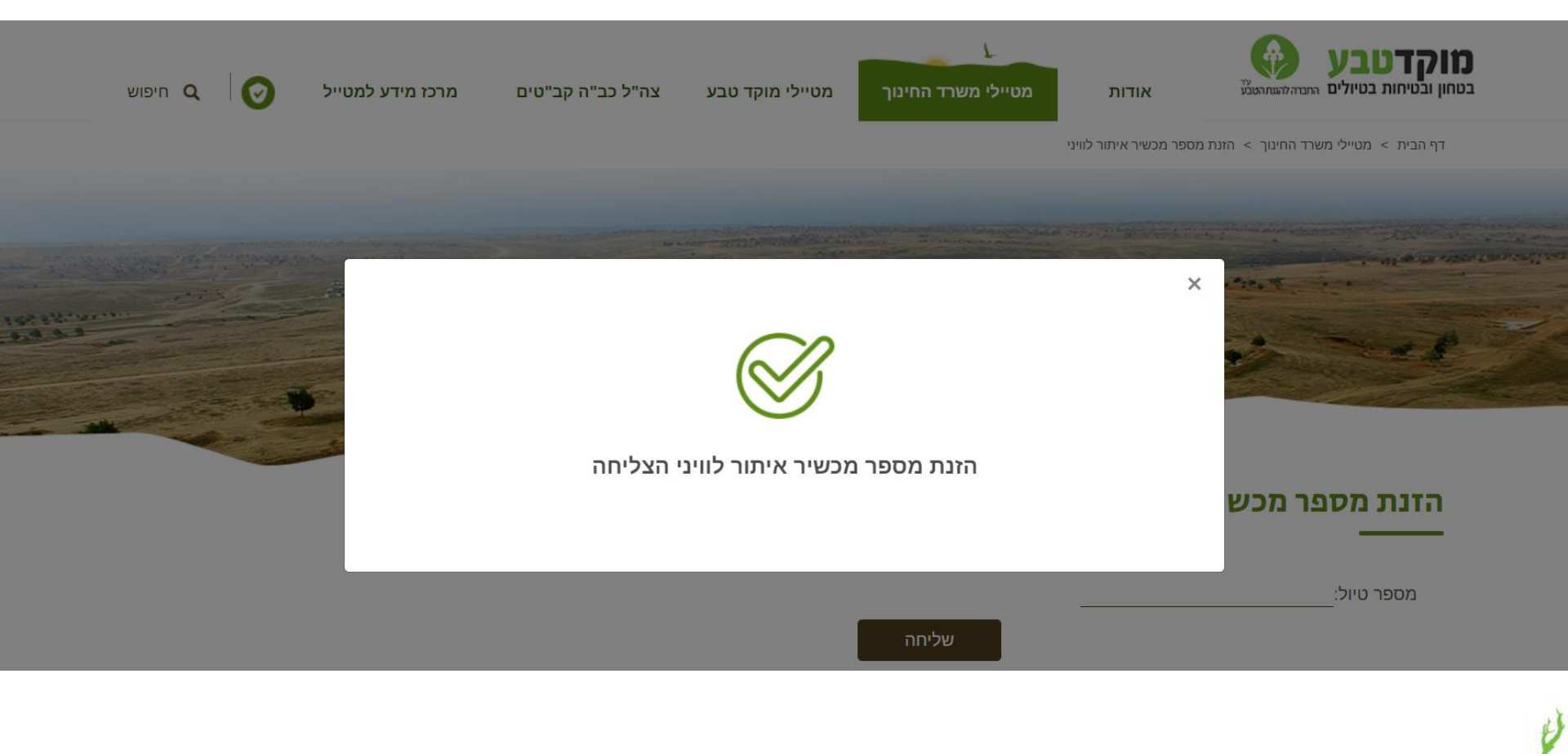

Variate Real and

ubstant the of the

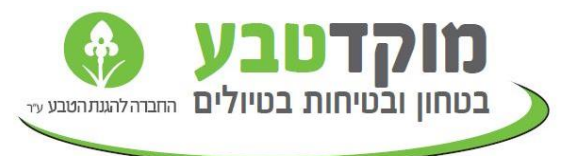

## זמינים לכל שאלה, צוות מוקד טבע. <u>moked24@mokedteva.co.il</u> 02-6233221

Alexander and a second and a second and a second a second a second a second a second a second a second a second

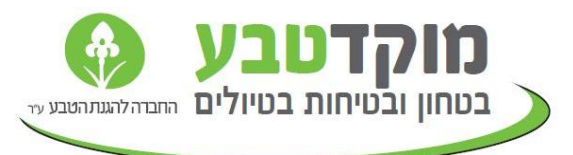